# Cylon.js 初入:使用 Cylon.js 控制 **Leap Motion** Phodal Huang October 24, 2017

# 目录

| 步骤 1: 搭建                                                                                                    | 3 |
|----------------------------------------------------------------------------------------------------|---|
| 步骤 2: 对 Leap Motion 编程                                                                                                    | 4 |
| 步骤 3: 连接 Leap Motion                                                                                                    | 4 |
| OS X                                                                                                    | 4 |
| Ubuntu                                                                                                    | 4 |
| 连接到其它机器                                                                                                    | 5 |
|                                                                                                    |   |
|                                                                                                    |   |
| 5                                                                                                    |   |
|                                                                                                    |   |
|                                                                                                    |   |
|                                                                                                    |   |
|                                                                                                    |   |
|                                                                                                    |   |
|                                                                                                    |   |
|                                                                                                    |   |
|                                                                                                    |   |
|                                                                                                    |   |
|                                                                                                    |   |
|                                                                                                    |   |
|                                                                                                    |   |
|                                                                                                    |   |
| 115                                                                                                    |   |
| in the second second se |   |

原文链接:https://www.wandianshenme.com/play/leap-motion-cylon-build-iot-project

Leap Motion 是一种用户界面设备,用于跟踪用户的手动运动,并将其转换为可以 控制机器人、物理计算硬件的事件。

Cylon.js 是一个用于机器人、物理计算和物联网的 JavaScript 框架。它使得对机器 人和设备下指令,变得非常容易。

本文,我们将介绍如何结合 Leap Motion 和 Cylon.js,以便于使用 JavaScript 来对 识别物理世界。

步骤1:搭建

开始之前,你需要先拥有一个 Leap Motion。

接着,你需要从 Leap Motion 的网站上,下载 Leap Motion driver/SDK,并安装它。

在安装完 Leap Motion 后,我们需要安装 Cylon.js 及其 Leap Motion 插件:

1 npm install cylon cylon-leapmotion

然后在 Leap Motion 的内容设置中,确保 "Allow Web Apps" 和 "Allow Background Apps" 都被选中,如下图所示:

| System                                                                                          | Interaction Area                                                              |
|-------------------------------------------------------------------------------------------------|-------------------------------------------------------------------------------|
| Allow Web Apps                                                                                  | Automatic Interaction Height                                                  |
| Send tracking information to web apps that request it.                                          | Adjust the height of the interaction area based on finger and tool positions. |
| Allow Background Apps                                                                           | Interaction Height: 20.0 cm                                                   |
| Send tracking information to apps running in the background.                                    |                                                                               |
| Allow Images                                                                                    |                                                                               |
| Send image data to apps that request it.                                                        | Updates                                                                       |
|                                                                                                 | Automatically Install Updates                                                 |
| Automatic Power Saving                                                                          | Install updates automatically when the computer                               |
| Reduce performance to conserve power when<br>possible.                                          | restarts.                                                                     |
| Automatically Send Usage Statistics                                                             | Software is up to date                                                        |
| Send statistics about your device and application usage so that we can improve your experience. | Joint a produce                                                               |
|                                                                                                 | Install Update                                                                |
|                                                                                                 |                                                                               |
|                                                                                                 |                                                                               |

## 步骤 2:对 Leap Motion 编程

以下是 Clyon.js 官网中的 Leap Motion 示例:

```
1 var Cylon = require('cylon');
2
3 Cylon.robot({
    connections: {
4
      leapmotion: { adaptor: 'leapmotion' }
5
    },
6
7
8
    devices: {
      leapmotion: { driver: 'leapmotion' }
9
    },
10
11
    work: function(my) {
12
      my.leapmotion.on('hand', function(payload) {
13
        Logger.info(payload.toString());
14
      });
15
16
    }
17 }).start();
```

代码中,先设置了 connections 及 devices 的类型,然后在 work 对象中,监听 Leap Motion 的手势事件。

# 步骤 3: 连接 Leap Motion

## OS X

我们的驱动程序与 Leap Motion 软件 的香草(vanilla)安装一起开箱即用。

#### Ubuntu

Leap Motion 的 Linux 下驱动,可以从 Leap Motion Dev Center 获取。 确保一切正常工作:

- •运行 leapd 守护程序,以在端口 6437 中打开 Websocket 连接。
- 连接您的计算机和 Leap Motion 控制器

• 通过 Cylon.js 连接到设备

· KK

# 连接到其它机器

默认情况下, cylon-leapmotion 尝试连接到在 localhost 上运行的 LeapMotion Websocket 服务器。但是,您可以在连接对象中提供另一个 IP,并尝试连接到该连接对象:

1 connections: {

```
2 leapmotion: { adaptor: 'leapmotion', host: '192.168.1.64' }
```

3 }

原文链接:https://www.wandianshenme.com/play/leap-motion-cylon-build-iot-project

目录